## Customize The Referral Partner Centers

## Upload your business logo to the Referral Partner signin page

- 1. Go to Admin > Branding Center
- 2. Under the Logo tab, upload a Sign-in Pages logo.
- 3. Now, your partner will see your business logo on the sign-in page.

| mobiwebapp    |
|---------------|
| Username<br>世 |
| Password      |

## Customize the "Welcome" message that referral partners see when they sign in to the referral partner center

1. Go to CRM > Settings and click on Referral Partner Center.

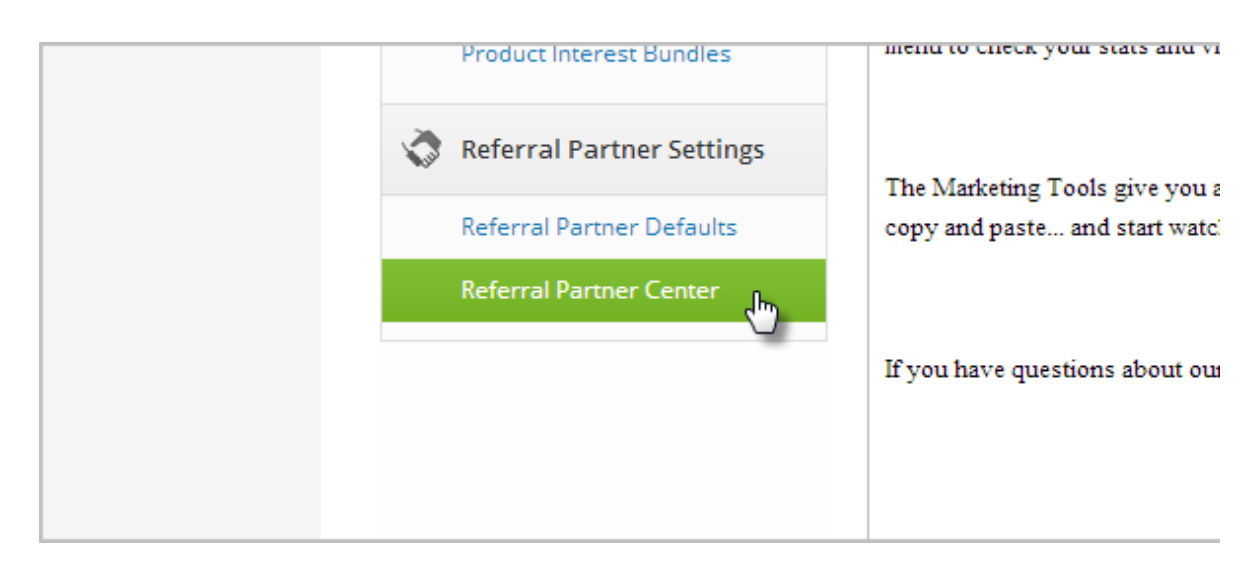

 You can either create the welcome message using the Infusionsoft editor, or simply enter the URL of an external web page that you would like to embed on the page. Embedding an external web page is a great option of you want someone who is not an Infusionsoft user (e.g. your webmaster) to maintain the page for you.

|                                                                                                    | Referral Partner Center Home Page |      |        |                                                                    |                                         |  |  |  |
|----------------------------------------------------------------------------------------------------|-----------------------------------|------|--------|--------------------------------------------------------------------|-----------------------------------------|--|--|--|
|                                                                                                    | Must be a valid URL               |      |        |                                                                    |                                         |  |  |  |
|                                                                                                    | Preview                           | Edit | Source | Reset                                                              | an externation of the Up                |  |  |  |
|                                                                                                    |                                   |      |        | Welc                                                               | ome to the Affiliate $p_{age}$ of $er!$ |  |  |  |
| This is where you'll find all the tools you need to successfully promote our products. You ca<br>menu to check your stats and view your commissions. |                                   |      |        | successfully promote our products. You can use the Track<br>sions. |                                         |  |  |  |

## You can enable/disable menu options in the referral partner center

1. Go to **CRM > Settings** and click on **Referral Partner Center**.

| Product Interest Bundles    | menu to check your stats and vi |
|-----------------------------|---------------------------------|
| 🔇 Referral Partner Settings | The Marketing Tools give you a  |
| Referral Partner Defaults   | copy and paste and start watch  |
| Referral Partner Center     |                                 |
|                             | If you have questions about ou  |
|                             |                                 |
|                             |                                 |

2. You can choose which information shows up in this menu by enabling or disabling the following options. These are basically On/Off toggles for the menu items.

| Referral Partner Center Settings                                                                                                    |  |  |  |  |
|----------------------------------------------------------------------------------------------------|--|--|--|--|
| Login In order for your Referral Partners to log in to their resource center they need to g<br>https://qg106.infusiontest.com/app/authentication/login |  |  |  |  |
| Show Profile Yes 🔍 No 🔘                                                                                                    |  |  |  |  |
| Show Programs Yes 🔘 No 💿                                                                                                    |  |  |  |  |
| Show Commission Yes <ul> <li>No</li> <li>Structure</li> </ul>                                                                                          |  |  |  |  |
| Referral Partner Center Home Page                                                                                                    |  |  |  |  |